1. Select Your T-Shirt:

- Click on this <u>link</u> to view the t-shirt options.
- Choose the color white and select your desired quantity.
- Click on "Start designing".

| Websites by Vista x Wix Corporate Pricing Reseller Program VistaCreate                                                                       |                                                                                                    |  |  |  |  |
|----------------------------------------------------------------------------------------------------|----------------------------------------------------------------------------------------------------|--|--|--|--|
| vistaprint. Search                                                                                                    | Q 🔀 Help is here Table 207.4955 My Projects A My Account 💾 Cart                                                                                                    |  |  |  |  |
| Deals Business Cards Print Advertising & Office Signs, Banners & Posters Labels, Stic                                                        | ickers & Packaging Clothing & Bags Promotional Products Invitations, Gifts & Stationery Websites by Vista x Wix Design & Logo                                                                                                    |  |  |  |  |
| Cet up to 15% off event must-haves for outdoor season   Ends Aug 2 Shop. now                                                                 |                                                                                                    |  |  |  |  |
| Home / Clothing & Bags / T-shirts / Gildan® Ultra Cotton® T-shirt                                                                            |                                                                                                    |  |  |  |  |
| YOUR<br>LOGO                                                                                                    | Science Service Service Se |  |  |  |  |
| Keep your brand on display with minimal yet stylish T-shirts.                                                                                | Product features                                                                                                    |  |  |  |  |
| 6 oz., 100% cotton, 18 singles     99% cotton, 1% polyester (Ash Gray)                                                                       | Product Id PRD-1Y78BX82D<br>Type T=shirt<br>Brand Name Gildan                                                                                                    |  |  |  |  |
| <ul> <li>90% cotton, 10% polyester (Antique colors and Sport Gray)</li> <li>50% cotton, 50% polyester (Heather and Safety colors)</li> </ul> | Gender Men                                                                                                    |  |  |  |  |

- 2. Enter Sizes and Quantity:
- Input the sizes and quantity of t-shirts you need.

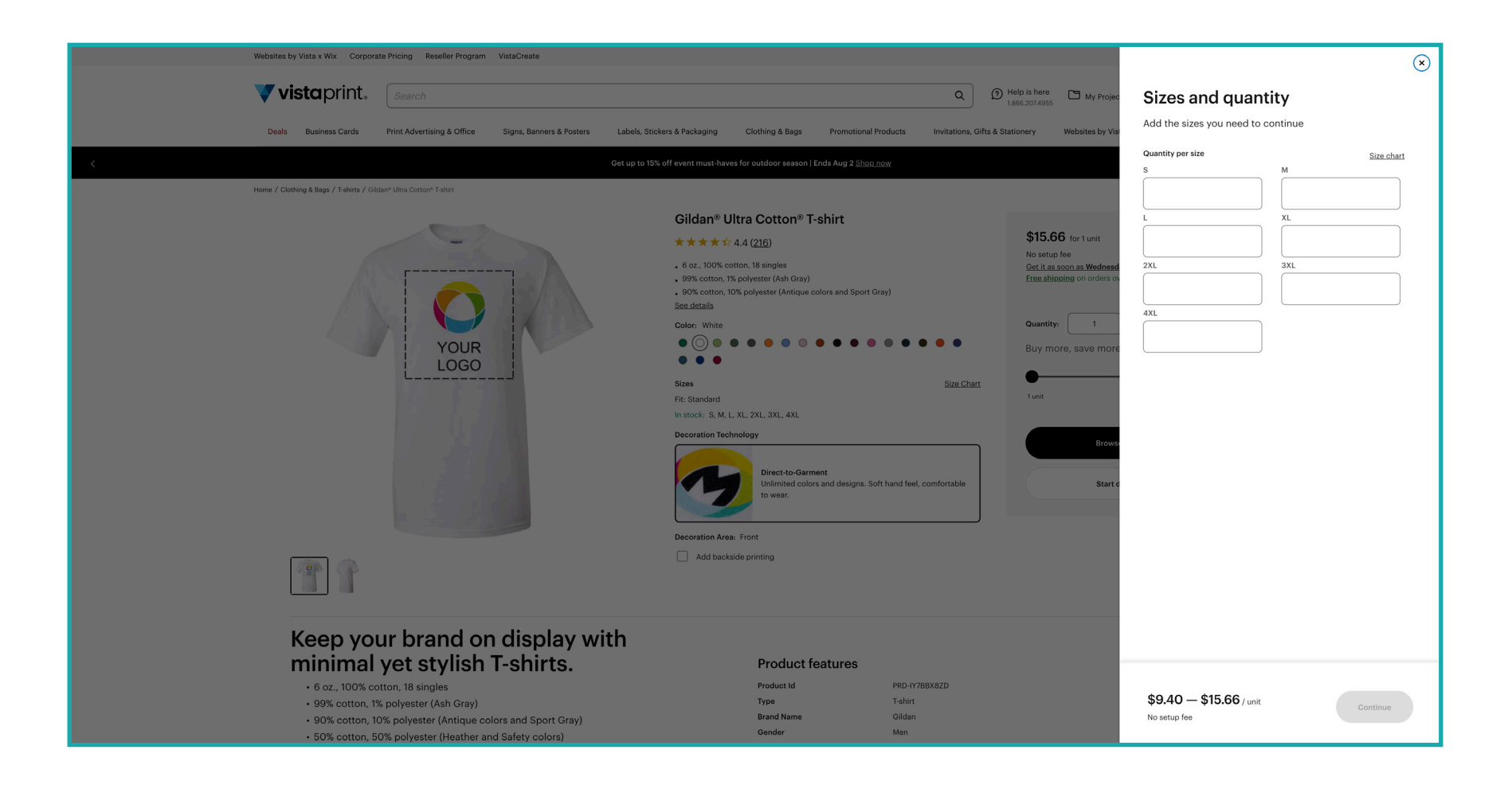

- 3. Upload Your Design:
- Click on "Upload your design" and add the image labeled "T-SHIRT\_bewell-secondary-logo".
- The logo should appear like the example shown below.

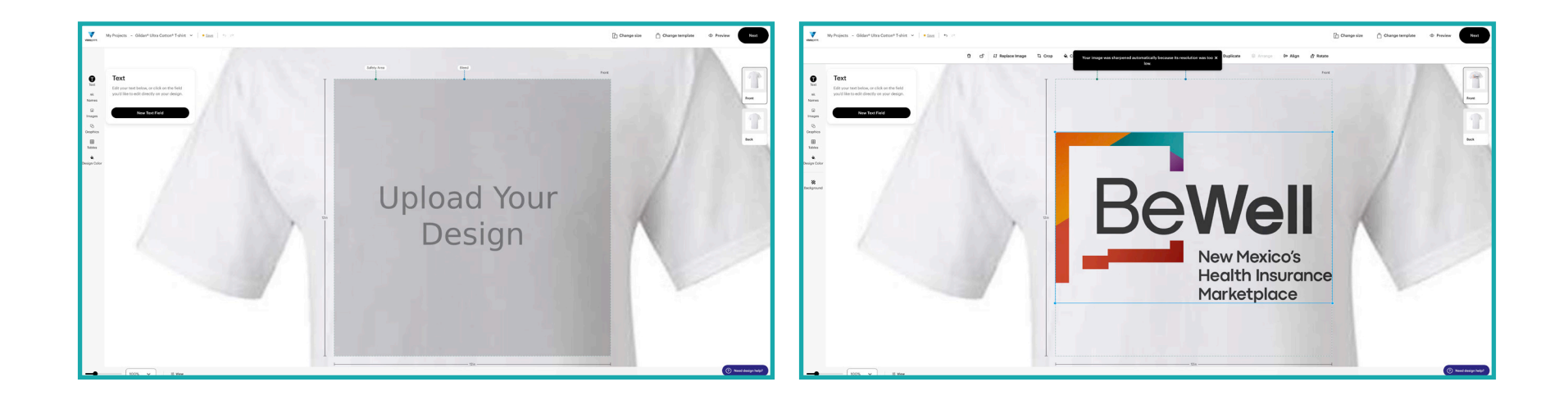

## 4. Position the Logo on the Back:

- Click on "Back" to proceed.
- Click on "Upload your design" again.
- When prompted to "Change the Back", choose the file labeled "T-SHIRT\_BACK\_bewell-icon-certified-assister".
- Position the logo at the top of the box as shown in the example.
- Click "Next" when done.

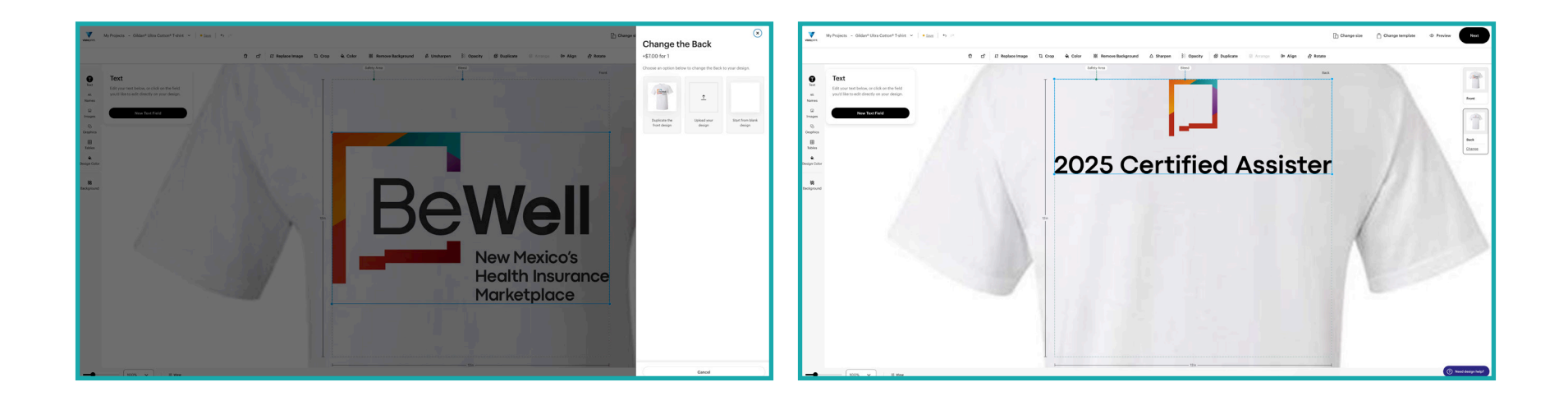

5. Finalize the Design:

- Ensure the front of the t-shirt looks like the example provided.
- Click on "Back" to check that the back of the t-shirt also matches the example.
- Once satisfied, click "Continue" to add the shirt to your cart.

| The function of the second second sec | Pesign Review Meter Int double them:     - Int a double and pairs     - Attagen, as experipting subhich tasses(     - Attagen, as experipting subhich tasses(     - Attagen, as experipting subhich tasse | 2025 Certified Assister | <pre>characterize Fuel Carl Standard Repair I Set Mark Standard Repair Set Mark Standard Repair Set Mark Standard Repair Set Mark Set Mark</pre> |
|----------------------------------------------------------------------------------------------------|----------------------------------------------------------------------------------------------------|-------------------------|----------------------------------------------------------------------------------------------------|
|                                                                                                    | _                                                                                                    |                         |                                                                                                    |